## Internet Explorer Enable Cookies/Allow Popups

1. Select "Internet Options" by clicking "Tools" on your browser's toolbar.

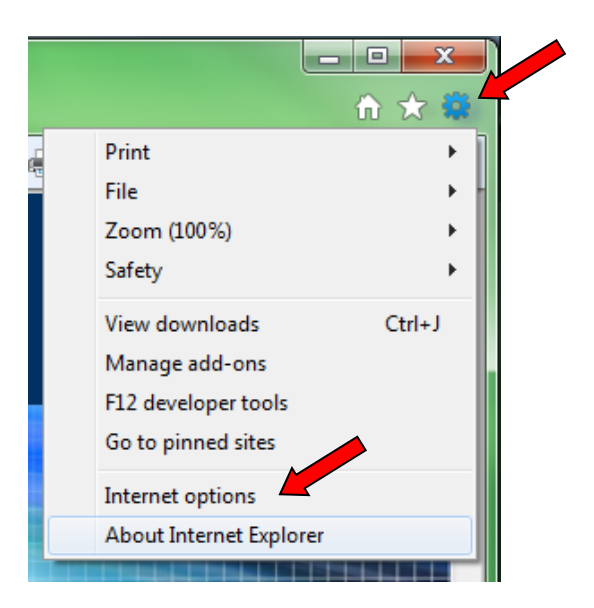

2. Click the "Privacy" tab, then the "Sites" button.

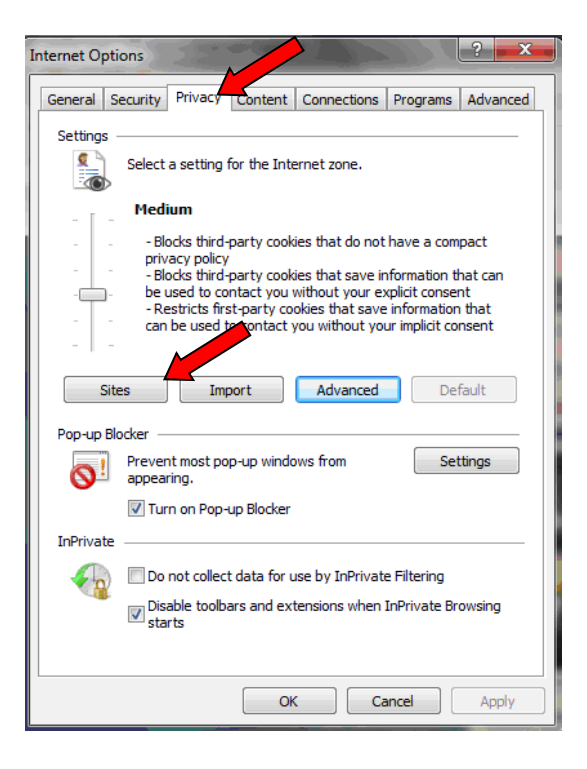

- In the Address of website field, enter the following sites and click "Allow" after each entry:
  - a. <u>netteller.com</u>
  - b. <u>billpaysite.com</u>
  - c. bitstatement.org

Then, click "OK"

X Per Site Privacy Actions Manage Sites You can specify which websites are always or never allowed to use cookies, regardless of their privacy policy. Type the exact address of the website you want to manage, and then click Allow or Block. To remove a site from the list of managed sites, select the name of the website and click the Remove buttop Address of website: billpaysite.com Block Allow Managed websites: Remove Domain Setting billpaysite.com Always Allow Remove all Always Allow bitstatement.org netteller.com Always Allow OK

 While still under the "Privacy" tab click on the "Settings" button in the Pop up Blocker area if you have checked 'Turn on Pop-up Blocker'.

| Internet Ontions                                                                                                    |
|----------------------------------------------------------------------------------------------------|
|                                                                                                    |
| General Security Privacy Content Connections Programs Advanced                                                                                                    |
| Settings                                                                                                    |
| Select a setting for the Internet zone.                                                                                                    |
| Medium                                                                                                    |
| Blocks third-party cookies that do not have a compact<br>privacy policy Blocks third-party cookies that save information that can<br>be used to contact you without your explicit consent Restricts first-party cookies that save information that can be used to contact you without your implicit consent |
| Sites Import Advanced Default                                                                                                    |
| Location                                                                                                    |
| Never allow websites to request your Clear Sites                                                                                                    |
| Pop-up Blocker                                                                                                    |
| Turn on Pop-up Blocker                                                                                                    |
| InPrivate                                                                                                    |
| ☑ Disable toolbars and extensions when InPrivate Browsing starts                                                                                                    |
|                                                                                                    |
| OK Cancel Apply                                                                                                    |

- 5. In the **Address of Web site to allow** text box, enter the following sites and then click the "Add" button after each entry:
  - a. <u>billpaysite.com</u>
  - b. <u>netteller.com</u>
  - c. <u>online.sfefcu.org</u>

Then, click "Close".

| Pop-ups are currently blocked. You can allow websites by adding the site to the list below. | ow pop-ups from specific |
|---------------------------------------------------------------------------------------------|--------------------------|
|                                                                                             | Add                      |
| Allowed sites:                                                                              |                          |
| *.billpaysite.com                                                                           | Remove                   |
| *.netteller.com                                                                             | Remove all               |
|                                                                                             |                          |
| lotifications and blocking level:                                                           |                          |
| ✓ Play a sound when a pop-up is blocked.                                                    |                          |
| Show Notification bar when a pop-up is blocked.                                             |                          |
| Blocking level:                                                                             |                          |
| Medium: Block most automatic pop-ups                                                        |                          |